## PROCEDURA PER PAGARE TRAMITE PAGO IN RETE

1) SI ACCEDE ALL' INDIRIZZO INTERNET: <u>https://www.istruzione.it/pagoinrete/</u>

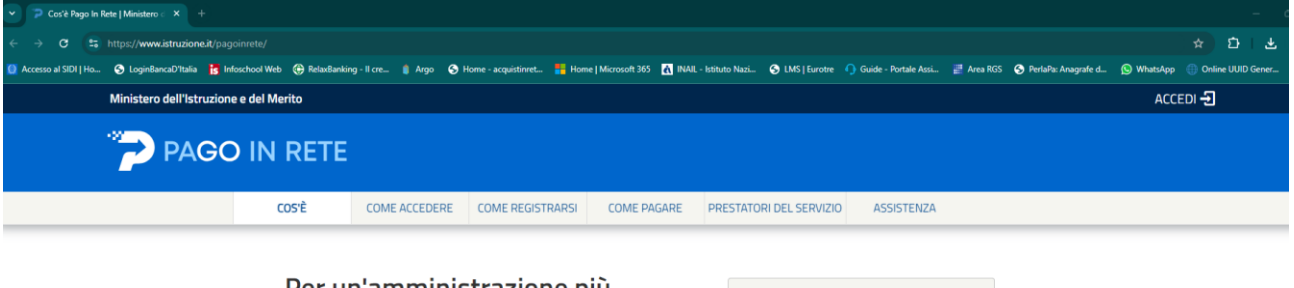

Per un'amministrazione più moderna, più trasparente, più semplice.

| Documenti       |  |
|-----------------|--|
| E Testimonianze |  |

2) SI ACCEDE TRAMITE SPID O CREDENZIALI SIDI-MIUR

| Ministero dell'Istruzione e del Merito |                                  |                                 |  |  |  |  |
|----------------------------------------|----------------------------------|---------------------------------|--|--|--|--|
|                                        | Login                            |                                 |  |  |  |  |
|                                        | Regole di accesso dal 01/10/2021 |                                 |  |  |  |  |
|                                        | Username:                        | Campo "Username" obbligatorio   |  |  |  |  |
|                                        | Password:                        | Campo "Password" obbligatorio   |  |  |  |  |
|                                        |                                  | ENTRA                           |  |  |  |  |
|                                        | OPPURE                           |                                 |  |  |  |  |
|                                        | Entra con SPID                   | Approfondisci SPID              |  |  |  |  |
|                                        | Entra con CIE                    | Approfondisci CIE               |  |  |  |  |
|                                        | Entra con CNS                    | Approfondisci CNS               |  |  |  |  |
|                                        | <b>Cogin with eIDAS</b>          | Learn more about elDAS          |  |  |  |  |
|                                        | sp:dv 🕼 AgID Agentia per         | Sei un nuovo utente? Registrati |  |  |  |  |

### 3) SI ENTRA NELLA SEZIONE: VAI A PAGO IN RETE SCUOLE

#### Pago In Rete

Pago In Rete è la piattaforma centralizzata del Ministero dell'Istruzione e del merito che consente ai cittadini di effettuare pagamenti digitali tramite il sistema pagoPA a favore delle Scuole e del Ministero.

Per la visualizzazione e il pagamento telematico di contributi richiesti dalle **Scuole** clicca su "**VAI A PAGO IN RETE SCUOLE**". Pago in Rete Scuole è integrato anche in Unica, la piattaforma di servizi digitali per famiglie e studenti

Per effettuare un pagamento a favore del Ministero clicca su "VAI A PAGO IN RETE MINISTERO".

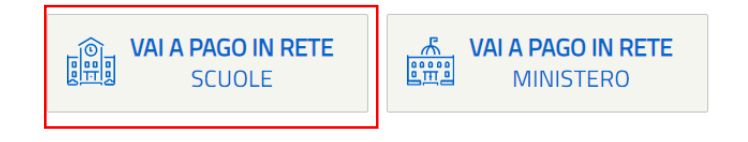

#### 3.1) SI CLICCA SU TROVA SCUOLA E SI CERCA LA SCUOLA ATTRAVERSO I FILTRI DI RICERCA

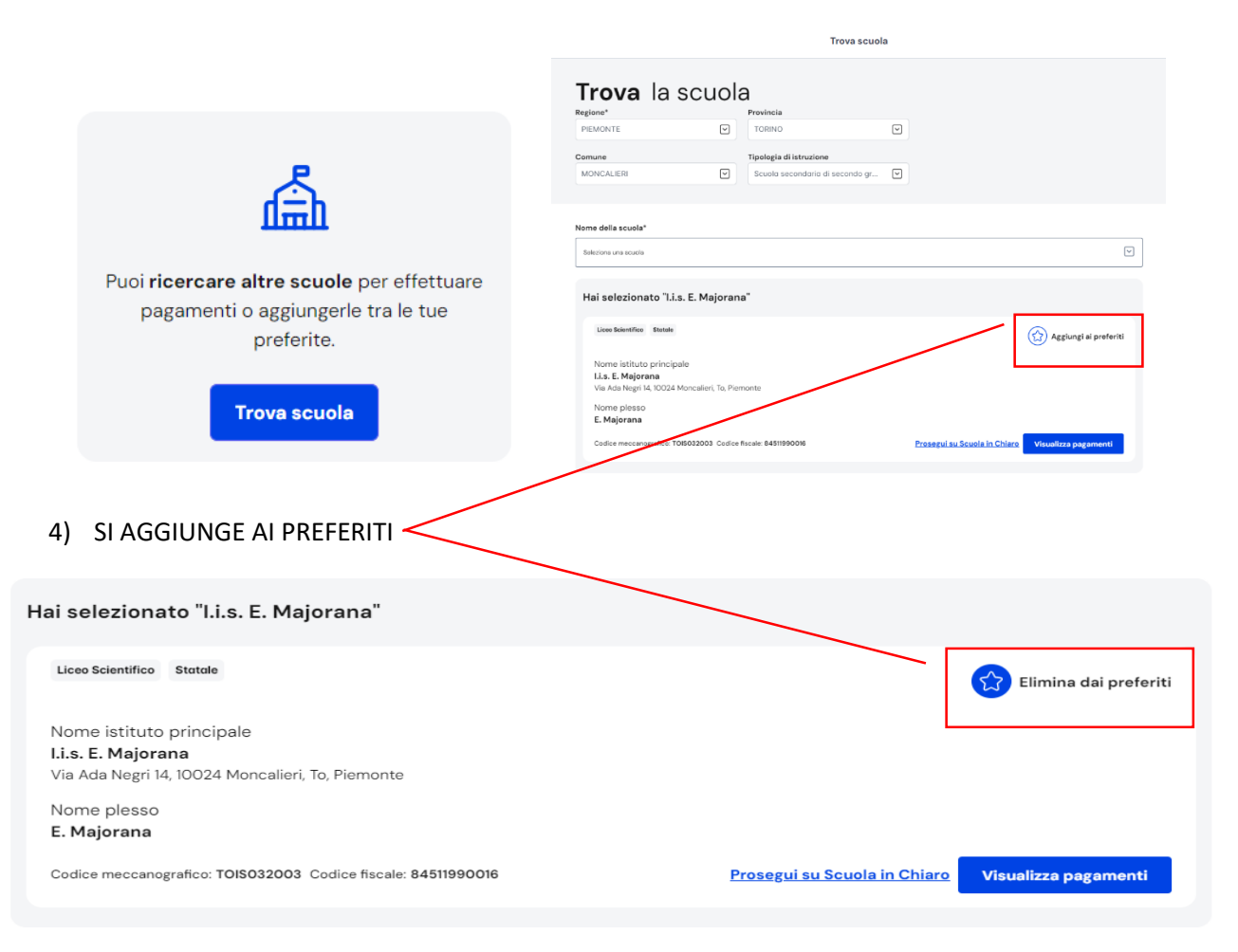

## 5) SI VA SU VISUALIZZA I PAGAMENTI E SI CLICCA SU AGGIUNGI INTESTAZIONE

| I                                                                | Lista pagamenti<br>Pagamenti disponibili Pagamenti non più disponibili                              |                  |                       |                         |                |            |
|------------------------------------------------------------------|----------------------------------------------------------------------------------------------------|------------------|-----------------------|-------------------------|----------------|------------|
|                                                                  | Filtri attivi: Periodo scadenza: 01/09/2024 - 31/08/2026 ×                                          |                  |                       | Mo                      | difica filtri  |            |
| 2 pagamenti in totale Visualizza solo pagamenti da intestare 💽   |                                                                                                    |                  |                       |                         |                |            |
|                                                                  | Causale (i)                                                                                         | Intestatario     | Istituto<br>emittente | Scadenza Importo<br>(€) | Azioni         |            |
|                                                                  | VERSAMENTO CONTRIBUTO VOLONTARIO – EROGAZIONE LIBERALE PER<br>L¿A.S. 2024/25 A FAVORE DELL'ISTITUTO | Da intestare     | LLS. E.<br>MAJORANA   | 31/12/2024 130,0        | 00 🏯           |            |
|                                                                  | Indietro                                                                                            | a (1) Avanti     |                       |                         |                |            |
| 2 pagamenti in totale Visualizza solo pagamenti da intestare 💦 🔊 |                                                                                                    |                  |                       |                         |                |            |
| Causale (j                                                       |                                                                                                    | Intestatario     | lstituto<br>emittente | Scadenza                | Importo<br>(€) | Azioni     |
| VERSAMENTO CO<br>L¿A.S. 2024/25 A                                | ONTRIBUTO VOLONTARIO – EROGAZIONE LIBERALE PER<br>A FAVORE DELL'ISTITUTO                            | 1 Da intestare   | I.I.S. E.<br>MAJORANA | 31/12/2024              | 130,00         | <b>∂</b> ⊕ |
|                                                                  | Indietro                                                                                            | 1) <u>Avanti</u> |                       |                         |                |            |

# 6) SI SELEZIONA L'INTESTATARIO E SI VA AVANTI

| Passo 1<br>Inserisci i dati dell'intestazione |                      |                                                                                                   |                               |  |
|-----------------------------------------------|----------------------|---------------------------------------------------------------------------------------------------|-------------------------------|--|
|                                               | Causale:             | h                                                                                                 | mporto (€):*                  |  |
|                                               | VERSAMENTO C         | CONTRIBUTO VOLONT                                                                                 | 130,00                        |  |
| Passo 2                                       | Seleziona intesta    | atario*                                                                                           |                               |  |
|                                               | Seleziona intest     |                                                                                                   |                               |  |
|                                               | *Campo obbligato     | orio                                                                                              | Indietro                      |  |
| usale: Importo (©);*                          |                      | Dati inseriti<br>Modifica                                                                         |                               |  |
| ERSAMENTO CONTRIBUTO VOLONT 130,00            |                      |                                                                                                   |                               |  |
| eziona intestatario*                          | VE                   | ausale:<br>ERSAMENTO CONTRIBUTO                                                                   | Importo (€):<br>130,00 €      |  |
| dian Recolut                                  | PE DE                | olontario - Erogazione Libi<br>Er L¿A.S. 2024/25 a favore<br>Ell'Istituto                         | RALE                          |  |
| nce iiscale.                                  | No                   | ome:                                                                                              | Cognome:                      |  |
|                                               |                      |                                                                                                   |                               |  |
| 'e:                                           | 0/150                |                                                                                                   |                               |  |
| ziona intestatario*<br>dice fiscale:*         | VE<br>VC<br>PE<br>DE | ERSAMENTO CONTRIBUTO<br>OLONTARIO - EROGAZIONE LIBI<br>ER L¿A.S. 2024/25 A FAVORE<br>ELL'ISTITUTO | 130,00 €<br>IRALE<br>Cognome: |  |

7) SI CONFERMA L'INTESTAZIONE E SI AGGIUNGE AL CARRELLO DOPODICHE' SI PROCEDE AL PAGAMENTO TRAMITE LE VARIE PIATTAFORME DI PAGAMENTO O SI SCARICA IL BOLLETTINO DI PAGAMENTO.

| Stai intestando un pagamento. Sei<br>sicuro di voler confermare l'operazione?                                                                                                    | Contributi volentari da famiglie<br>VERSAMENTO CONTRIBUTO VOLONTARIO - EROGAZIONE LIBERALE<br>PER L <sub>4</sub> A.S. 2024/25 A FAVORE DELL'ISTITUTO<br>Emittente: TOIS032003<br>Intestatario<br>Scadenza: 31/12/2024<br>Codice IUV: 01000009951468513<br>Codice avviso: 301000009951468513<br>Codice avviso: 301000009951468513 | 130,00 €<br>≣ | ©<br>Scegli di pagare online: riduci<br>le emissioni di CO <sub>2</sub> , risparmi<br>carta e tempo!<br>Mathematica e tempo!<br>Mathematica e tempo<br>Mathematica e tempo<br>Mathem |
|----------------------------------------------------------------------------------------------------|----------------------------------------------------------------------------------------------------|---------------|----------------------------------------------------------------------------------------------------|
| effettuare la transacione entro la seadenza. È possibile<br>eliminare l'intestazione fritantoché l'avviso risulta<br>pagabile.<br>Conferma intestazione e agglungi el carrello<br>Iorna indietro e ricontrolla i dati | Pagamento aggiunto al carrello con<br>successo<br><u>Vai al carrello</u>                                                                                                    |               | Ogni PSP applica delle commissioni a<br>cisecuri pagemento. <u>Vestifica je</u><br>centizioni 2 <sup>°</sup> su pagoPA E possibile pagero con metodi<br>differenziati (carta di credito, carta di<br>debito, adebito su conto corrente,<br>ecc.)                                                                                                    |